# ภาคผนวก ข

คู่มือการใช้งานระบบ

#### คู่มือการใช้งานระบบ

## การพัฒนาระบบเว็บแอปพลิเคชั่นการลงทะเบียนเรียนและประเมินผลการเรียน กรณีศึกษาวิทยาลัยเทคนิคสันกำแพง ตำบลบ้านสหกรณ์ อำเภอแม่ออน จังหวัดเชียงใหม่

จากการดำเนินการพัฒนาระบบเว็บแอปพลิเคชั่นการลงทะเบียนเรียนและประเมินผลการ เรียน กรณีศึกษาวิทยาลัยเทคนิคสันกำแพง ตำบลบ้านสหกรณ์ อำเภอแม่ออน จังหวัดเชียงใหม่ ทางผู้จัดทำโครงการได้ดำเนินงานตามขั้นตอน และแผนการดำเนินงานที่กำหนดไว้ โดยสามารถ แบ่งการใช้งานออกเป็น 4 ผู้ใช้งาน

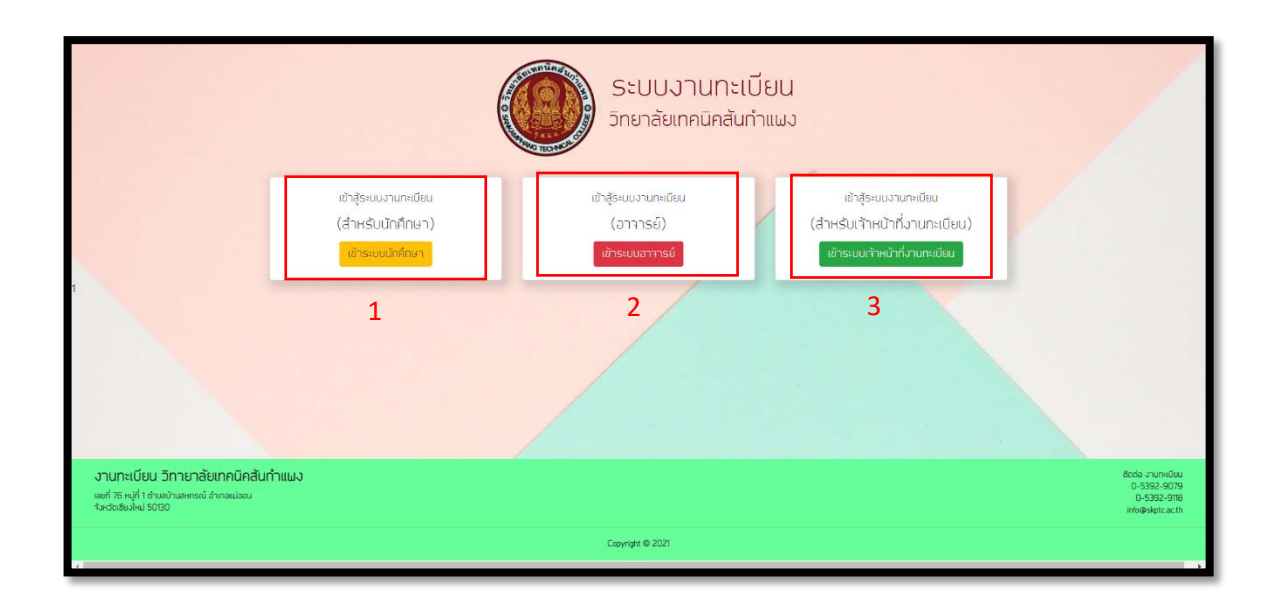

**ภาพที่ ข.1** แสดงหน้าจอเลือกประเภทผู้ใช้งานระบบ

หมายเลขที่ 1 สำหรับนักศึกษา หมายเลขที่ 2 สำหรับอาจารย์ หมายเลขที่ 3 สำหรับเจ้าหน้าที่ และ ผู้ดูแลระบบ

| User name<br><b>1</b> 62202040001 |
|-----------------------------------|
| 1 62202040001                     |
|                                   |
| Password                          |
|                                   |
| 3                                 |

**ภาพที่ ข.2** แสดงหน้าการเข้าสู่ระบบ

หมายเลขที่ 1 ใส่ชื่อผู้ใช้งานระบบ หมายเลขที่ 2 ใส่รหัสผ่าน หมายเลขที่ 3 กดเข้าสู่ระบบ

#### 1. การใช้งานระบบส่วนของนักศึกษา

| ระบบงานทะเบียน วิทยาส<br>(สำหรับนักศึกษา) | ล้ยเทคมิคสันกำแผง                                     |                          |                                            | 🧕 จิรกักร บุญช 👻                       |
|-------------------------------------------|-------------------------------------------------------|--------------------------|--------------------------------------------|----------------------------------------|
| 🛆 นักศึกษา                                |                                                       | ข้อมูลนักศึกษา           |                                            |                                        |
| » ข้อมูลนักศึกษา                          |                                                       | รหัสนักศึกษา :           | 62202040001                                |                                        |
| >> ข้อมูลส่วนตัว                          |                                                       | ชื่อ - นามสกุล :         | นาย จิธภักร บุญช                           |                                        |
| >> ลงทะเบียนเรียน                         |                                                       | เลขบัตรประจำตัวประชาชน : | 156000000001                               |                                        |
| >> ผลการลงทะเบียน                         | แลี่ยอรหัสผ่าน 1                                      | E-Mail :                 | test@gmail.com                             |                                        |
| >> ตาราางเรียน                            | แก้ไขข้อมูลนักศึกษา 2                                 | สาขาวิชา :               | มาฒิชยกรรม                                 |                                        |
| >> ผลการเรียน                             |                                                       | แผนกวิชา :               | คอมพิวเตอร์ธุรกิจ                          |                                        |
| >> การประเมินอาจารย์เป็สอน                |                                                       | ระดับชั้น :              | ประกาศนียบัตรวิช <mark>า</mark> ชีผชั้นลูง |                                        |
|                                           |                                                       | สันปีที่ :               | 1                                          |                                        |
|                                           |                                                       | อาจารย์ที่ปรึกษา :       | อ. สกัญญา คบใจดี                           |                                        |
|                                           |                                                       | E-mail :                 | test@gmail.com                             |                                        |
|                                           |                                                       |                          |                                            | เข้าระบบเบื้อ 18-05-2021 เวลา 23:18:45 |
|                                           | งานการเรียน วิทยาร์ในทุกมินสัมทำหนุง Copyright © 2021 |                          |                                            |                                        |

#### **ภาพที่ ข.3** แสดงหน้าข้อมูลนักศึกษา

หมายเลขที่ 1 ผู้ใช้สามารถจัดการข้อมูลรหัสผ่านได้ หมายเลขที่ 2 ผู้ใช้สามารถจัดการข้อมูลนักศึกษาได้

| ← → C △ ▲ ให้ปลอดคับ                                       | bird1.cis-training.com/Project/module/student/mair | .php?action=personal_stu                                           | Q 🛧 🗳 🗑 🛧 🦂                     |        |
|------------------------------------------------------------|----------------------------------------------------|--------------------------------------------------------------------|---------------------------------|--------|
| 👖 uati 🌀 Google 💼 YouTube 🖣                                | 🗧 (3) Facebook 🛛 🗾 WordPress Themes 🚦 KuyHD: gs    | หนึ่งองเมื่อนี้ 🖪 Bootstrap - The mo 🧕 ดูหนัง   ดูซีรีส์ STAR 📝 ดู | อุหนังออนไลน์ฟรี หนังไ 📋 เรื่อง | สออ่าน |
| Sะบบงานกะเบียน วิทยาล<br>(สำหรับนักศึกษา)                  |                                                    |                                                                    | 🧕 วีรกักร บุญช                  | •      |
| 名 นักศึกษา                                                 |                                                    | ข้อมูลประวัติส่วนด้ว                                               |                                 |        |
| >> ข้อมูลนักศึกษา                                          |                                                    | รหัสมักศึกษา :                                                     | 62202040001                     |        |
| » ข้อมูลส่วนตัว                                            |                                                    | ชื่อ - นามสกุล :                                                   | นาย จิธภักธ บุญช                |        |
| >> aงทะเบียนเรียน                                          | H.                                                 | เลขบัตรประจำตัวประชาชน :                                           | 156000000001                    |        |
| » ผลการลงทะเบียน                                           | แก้ใขข้อมูลประวัติส่วนตัว                          | E-Mail :                                                           | test@gmail.com                  |        |
| >> ตาราางเรียน                                             |                                                    | หมายเลขโทรศัพท์ :                                                  | D688888888                      |        |
| >> ผลการเรียน                                              |                                                    | วันเกิด :                                                          | 2021-05-14                      |        |
| » การประเมินอาจารย์ผู้สอน                                  |                                                    | ป้าหนัก :                                                          | 80.33                           |        |
| Country of Contraction Contraction Contraction Contraction |                                                    | รุ่มเริ่า เ                                                        | 177.50                          |        |
|                                                            |                                                    | กรุ๊ปเลือด :                                                       | A                               |        |
|                                                            |                                                    | เชื้อชาติ :                                                        | ไทย                             |        |
|                                                            |                                                    | ศาสนา :                                                            | wins                            |        |
|                                                            |                                                    | สถานภาพสมรส :                                                      | ĩao                             |        |
|                                                            |                                                    | บ้านเลขที่ :                                                       | 43/99                           |        |
|                                                            |                                                    | หมู่ที่ :                                                          | 6                               |        |
|                                                            |                                                    |                                                                    |                                 |        |

**ภาพที่ ข.4** แสดงหน้าข้อมูลส่วนตัว

ผู้ใช้สามารถแก้ไขข้อมูลส่วนตัวได้

| 🔘 ระบบงานทะเบียน วิทยาล่<br>(สำหรับนักศึกษา) | <sup>รั</sup> ยเทคนิคสันกำแผง |                                  |                                    |                          | 🤶 ริรกักร บุญช 🔹         |
|----------------------------------------------|-------------------------------|----------------------------------|------------------------------------|--------------------------|--------------------------|
| 🛆 นักศึกษา                                   | ค้นหารายวิชา                  |                                  |                                    |                          |                          |
| >> ข้อมูลนักศึกษา                            |                               |                                  | กันหารายวิชา : รหัสวิชา , ชื่อวิชา |                          |                          |
| >> ข้อมูลส่วนตัว                             |                               |                                  | <u> </u>                           |                          |                          |
| » aงทะเบียนเรียน                             |                               |                                  |                                    |                          |                          |
| >> ผลการลงทะเบียน                            |                               |                                  | รายวิชาที่หาเรอ : 10               |                          |                          |
| >> ตาราางเรียน                               | รหัสวิชา                      | ชื่อวิชา                         | วันเวลา                            | อาจารย์ผู้สอน            | ตัวเลือก                 |
| >> ผลการเรียน                                | 3000-1101                     | กาษาไทยเพื้อการสื่อสารในงานอาชีพ | a. (08.00 - 11.00)                 | อ. สุทัญญา คนใจดี        | 2 Q องกะเบียน 3          |
| >> การประเมินอาจารย์ผู้สอน                   | 3000-1206                     | การสมทนากาษาอังกฤษ               | ωη. (09.00 - 12.00)                | อ. ทาญานา ทวงแหวน        | <mark>Q</mark> ลงทะเบียน |
|                                              | 3000-1501                     | ชีวิตทับสังคมไทย                 | a. (09.00 - 11.00)                 | อ. สุทัญญา คนใจดี        | 🔾 ลงทะเบียน              |
|                                              | 3000-1608                     | และคึกษเพื่องานอาชีพ             | ω. (13.00 - 15.00)                 | อ. สุกัญญา คนใจดี        | 🔍 ลงกะเบียน              |
|                                              | 3000-2001                     | กิจกรรองค์การอาชีฟ1              | я. (09.00 - 09.00)                 | อ. สุทัญญา คนใจดี        | 🔾 ลงทะเบียน              |
|                                              | 3200-1002                     | หลักการจัดการ                    | я. (15.00 – 16.00)                 | อ. สุกัญญา คนใจดี        | 🔍 ลงทะเบียน              |
|                                              | 3204-2003                     | การสื่อสารข้อมูลและเครือข่าย     | ri. (11.00 - 11.00)                | อ. สุทัญญา คนใจดี        | <b>ດ</b> aงทะเบียน       |
|                                              | 3204-2004                     | ระบบจัดการจานข้อมล               | ω. (15.00 - 15.00)                 | อ. สธินันท์อร วัชรเสตียร |                          |

## **ภาพที่ ข.5** แสดงหน้าลงทะเบียนเรียน

หมายเลขที่ 1 ผู้ใช้สามารถค้นหาวิชาที่ต้องการได้ โดยรหัสวิชา หรือชื่อวิชา หมายเลขที่ 2 ดูลายระเอียดของแต่ละวิชา หมายเลขที่ 3 กดลงทะเบียนเพื่อลงทะเบียน

| Sะบบงานทะเบียน วิทยาลั<br>(สำหรับนักศึกษา) | ัยเทคนิคสันเ     | ຳແພວ                                             |             |         |                  |                             | 0    | จิรภัทร บุญช 🔻 |
|--------------------------------------------|------------------|--------------------------------------------------|-------------|---------|------------------|-----------------------------|------|----------------|
| 🛆 นักศึกษา                                 | ข้อมูลนัทศึเ     |                                                  |             |         |                  |                             |      |                |
| >> ข้อมูลนักศึกษา                          | SH               | สนักศึกษา : 622020400                            | 101         |         |                  | ขื่อ-นามสกุล : จิรกักร บุญช |      |                |
| >> ข้อมูลส่วนตัว<br>>> ลงทะเบียนเรียน      | St               | ขาวชา : พาเนชยาธรม<br>วับชั้น : ประกาศนียบัตรวิช | าชีพชั้นสูง |         |                  | สัมปีที่ : 1                |      |                |
| » ผลการลงทะเบียน                           | ข้อมูลการส       | งกะเบียนเรียน                                    |             |         |                  |                             |      |                |
| >> ตาราางเรยน<br>>> ผลการเรียน             | ปีก              | ารศึกษา : 2/2563                                 |             |         |                  |                             |      |                |
| >> การประเมินอาจารย์ผู้สอน                 | ลำดับ            | รหัสวิชา                                         | ชื่อวิชา    | อาจารย์ | อาจารย์ที่ปรึกษา | สถานะการลงทะเบียน           | ເດັກ | ลือก           |
|                                            | งานทะเบียน วิทยา | สัยเทคนิกสันกำแนง Copyright                      | D 2021      |         |                  |                             |      |                |
|                                            |                  |                                                  |             |         |                  |                             |      |                |
|                                            |                  |                                                  |             |         |                  |                             |      |                |
|                                            |                  |                                                  |             |         |                  |                             |      |                |
|                                            |                  |                                                  |             |         |                  |                             |      |                |

#### **ภาพที่ ข.6** แสดงหน้าผลการลงทะเบียนเรียน

แสดงหน้าผลการลงทะเบียนเรียน

| Sะบบงานทะเบียน วิทยาลั<br>(สำหรับนักศึกษา)                 | ยเทคนิคลันกำแผง                                                                                |           |                                                          |                           | 🧟 ຈົກກາຣ ບຸໝູສ 🔸 |
|------------------------------------------------------------|------------------------------------------------------------------------------------------------|-----------|----------------------------------------------------------|---------------------------|------------------|
| 2 นักศึกษา                                                 | ข้อมูลนักศึกษา                                                                                 |           |                                                          |                           |                  |
| >> ข้อมูลน่าศึกษา<br>>> ข้อมูลส่วนตัว<br>>> ลงทะเบียนเรียน | รหัสนักศึกษา : 62202040001<br>สาขาวิชา : มาณิชยกรรม<br>ระดับชั้น : ประกาศนียบัตรวิชาชีมชั้นสูง |           | ชื่อ-นามสกุล : ริรเ<br>แผนกวิชา : คอมผิ<br>ชั้นปีที่ : 1 | า้ทร บุญช<br>วเตอร์ธุรทิจ |                  |
| » ผลการลงกะเบียน<br>» ตาราางเรียน                          | เอกกสารชารางเรียบ                                                                              |           |                                                          |                           |                  |
| >> ผลการเรียน                                              |                                                                                                |           |                                                          | ดาวโหลด                   |                  |
| >> การประเมินอาจารย์ผู้สอน                                 |                                                                                                | คอม ปวล.1 | 1/2563                                                   | <u>ك</u>                  |                  |
|                                                            | unanulisu Shindhamilakarhusa Capyrgiti © 2021                                                  |           |                                                          |                           |                  |

**ภาพที่ ข.7** แสดงหน้าตารางเรียน

ผู้ใช้สามารถดาวน์โหลดตารางเรียนในแต่ละเทอมได้

| Sะบบงานทะเบียน วิทยาลั<br>(สำหรับนักศึกษา) | มกคมิคลับกำแน่ง 🧕 ริธภิตร บุญช •                       |
|--------------------------------------------|--------------------------------------------------------|
| 👌 นักศึกษา                                 | àogainfhen                                             |
| >> ข้อมูลนักศึกษา                          | รหัสนักศึกษา : 62202040001 ชื่อ-มามสกุล : กิรกักร บุญช |
| >> ข้อมูลส่วนตัว                           | สาขาวิชา : ผาณิชยกรรม แผนกวิชา : คอมนิวเตอร์ธุรกิจ     |
| >> ลงทะเบียนเรียน                          | ระดับชั้น : ประกาศมียบัตรวิชาซีษชั้นสูง ซึ่นปีที่ : 1  |
| >> ผลการลงทะเบียน                          |                                                        |
| >> ตาราางเรียน                             | ข้อมูลผลการเรียน                                       |
| » ผลการเรียน                               | ปีการศึกษา                                             |
| >> การประเมินอาจารย์ผู้สอน                 | Choose                                                 |
| 5.                                         | ศัมษา                                                  |
|                                            | ปีการศึกษา : 2/2563                                    |
|                                            |                                                        |
|                                            | zuniciju Srunitendrituuri Coprojet © 2021              |
|                                            |                                                        |
|                                            |                                                        |

#### **ภาพที่ ข.8** แสดงหน้าผลการเรียน

ผู้ใช้สามารถพิมพ์ใบแสดงผลการเรียนได้ สามารถค้าหาและพิมพ์ใบแสดงผลการเรียน ย้อนหลังในเทอมที่ผ่านมาได้

| 🔘 ระบบงานทะเบียน วิทยาลั<br>(สำหรับนักศึกษา) | ัยเทคนิคสันกำ       | າແພວ                     |                                  |                             |                  | 💿 าิรภัทร บุญช 🝷 |
|----------------------------------------------|---------------------|--------------------------|----------------------------------|-----------------------------|------------------|------------------|
| 🛆 นักศึกษา                                   | การประเมินส         |                          |                                  |                             |                  |                  |
| >> ข้อมูลนักศึกษา                            | รหัสเ               | นักศึกษา : 622020400     | 001                              | ชื่อ-นามสกุล : จิรกักร บุญช |                  |                  |
| >> ข้อมูลส่วนตัว                             | สาขา                | าวิชา : พาณิชยกรรม       |                                  | แผนกวิชา : คอมพิวเตอร์ธุรกิ | F                |                  |
| >> ลงทะเบียนเรียน                            | ระดับ               | เชั้น : ประกาศนียบัตรวิช | าชีมชั้นสูง                      | ชั้นปีที่ : 1               |                  |                  |
| >> ผลการลงทะเบียน                            |                     |                          |                                  |                             |                  |                  |
| >> ตาราางเรียน                               | ข้อมูลการปร         | ะเมินอาจารย์ผู้สอน       |                                  |                             |                  |                  |
| >> ผลการเรียน                                | ปีการ               | รศึกษา : 2/2563          |                                  |                             |                  |                  |
| » การประเมินอาจารย์ผู้สอน                    | สำดับ               | รหัสวิชา                 | ชื่อวิชา                         | อาจารย์                     | สดาะนะการประเมิน | แบบประเมิน       |
|                                              | 1                   | 3000-1501                | ชีวิตกับสังกมไทย                 | อ. สุกัญญา คนใจดี           |                  | ประเมินอาจารย์   |
|                                              | 2                   | 3000-1608                | ผละศึกษเพื่องานอาชีผ             | อ. สุทัญญา คนใจดี           | รอประเมิน        | ประเมินอาจารย์   |
|                                              | 3                   | 3000-1101                | กาษาไทยเพื้อการสื่อสารในงานอาชีพ | อ. สุกัญญา คนใจดี           |                  | ประเมินอาจารย์   |
|                                              | 4                   | 3000-1206                | การสนทนากาษาอังกฤษ               | อ. กาญหนา กวงแหวน           | รอประเบิน        | ประเมินอาจารย์   |
|                                              |                     |                          |                                  |                             |                  |                  |
|                                              | งานทะเบียน วิทยาลัย | แทกนิกสันกำแนง Copyright | © 2021 <sup>1</sup>              |                             |                  |                  |

**ภาพที่ ข.9** แสดงหน้าการประเมินอาจารย์ผู้สอน

ผู้ใช้สามารถประเมินอาจารย์ผู้สอนในแต่ละรายวิชาได้

| ระบนงานทะเบียน วิทยาลัยเทศ<br>(สำหรับอาจารย์) | คนิคสับก้าแพง                                    |                          |                       | 🥶 กดลอบ อาการย์ 🗸                        |
|-----------------------------------------------|--------------------------------------------------|--------------------------|-----------------------|------------------------------------------|
| 🕿 อาจารย์                                     |                                                  |                          |                       |                                          |
| บ้อมูลอาจารย์                                 |                                                  | รหัสอาจารย์ :            | 6200100100            |                                          |
| ข้อมูลส่วนตัว                                 |                                                  | ชื่อ - นามสกุล :         | นาย ทดสอบ อาการย์     |                                          |
| นักศึกษาในกำกับ                               | a second second                                  | เลขบัตรประจำตัวประชาชน : | 156000000016          |                                          |
| รายวิชาที่สอน                                 | เปลี่ยนรหัสม่าน                                  | E-Mail :                 | tast@gmail.com        |                                          |
| การวงสอน                                      | แก้ไขข้อมูลอาจารน์                               | สาขาวิชา :               | ช่างอุตสาหกรรม        |                                          |
|                                               |                                                  | แผนกวิชา :               | ช่างเทคบิคคอมพิวเตอร์ |                                          |
| 3811303-100                                   |                                                  |                          |                       |                                          |
|                                               |                                                  |                          |                       |                                          |
|                                               |                                                  |                          |                       |                                          |
|                                               |                                                  |                          |                       |                                          |
|                                               |                                                  |                          |                       | เข้าระบบเมื่อ : 19-05-2021 เวลา 00:06:22 |
| งานา                                          | กะเบียน วิทยาอัยเทศนิทธินทำแพง Copyright © 20211 |                          |                       |                                          |
|                                               |                                                  |                          |                       |                                          |
|                                               |                                                  |                          |                       |                                          |
|                                               |                                                  |                          |                       |                                          |
| 310                                           | nation Sninitermüniterineus Capyrgit & 2021      |                          |                       | เข้าระบบเนื้อ : 19-05-202                |

**ภาพที่ ข.10** แสดงหน้าข้อมูลอาจารย์

ผู้ใช้สามารถแก้ไขข้อมูลรหัสผ่านได้ และสามารถแก้ไขข้อมูลอาจารย์ได้

| Sะบบงานทะเบียน วิทยาส<br>(สำหรับอาจารย์) | วัยเทคมิคลันกำแฝง         |                          | 🙆 กดลอม อาาารย์ • |
|------------------------------------------|---------------------------|--------------------------|-------------------|
| 🕿 อารารย์                                |                           | ข้อมูลประวัติส่วนด้ว     |                   |
| >> ข้อมูลอาจารย์                         |                           | รหัสอาจารย์ :            | 6200100100        |
| >> ข้อมูลส่วนตัว                         |                           | ชื่อ - นามสกุล :         | นาย กดสอบ อาจารย์ |
| >> นักศึกษาในกำกับ                       | A MALE                    | เลขบัตรประจำตัวประชาชน : | 156000000016      |
| >> รายวิชาที่สอน                         | แก้ไขข้อมูลประวัติส่วนต่า | E-Mail :                 | tast@gmail.com    |
| >> ตารางสอบ                              |                           | หมายเลขโทรศัพท์ :        | 088888888         |
| >> ผลการประเมิน                          |                           | วันเกิด :                | 2021-05-18        |
|                                          |                           | ป้าหนัก :                | a                 |
|                                          |                           | ส่วนสูง :                | a                 |
|                                          |                           | กรุ๊ปเลือด :             | A                 |
|                                          |                           | เชื้อชาติ :              | a                 |
|                                          |                           | ศาสนา :                  | a                 |
|                                          |                           | สถานภาพสมรส :            | โลก               |
|                                          |                           | บ้านเลขที่ :             | a                 |
|                                          |                           | หมู่ที่ :                | a                 |

**ภาพที่ ข.11** แสดงหน้าข้อมูลส่วนตัว

ผู้ใช้สามารถแก้ไขข้อมูลส่วนตัวได้

| ระบบงานทะเบียน วิทย<br>(สำหรับอาจารย์) | าลัยเทคนิคสันกำแผง                       |                     |              |              | 💽 กดสอบ อาจารย์ 👻 |
|----------------------------------------|------------------------------------------|---------------------|--------------|--------------|-------------------|
| 8 อารารย์                              | 1 ข้อมูลนักศึกษาในกำกับ                  | นักศึกษาในที่ปรึกษา |              |              |                   |
| >> ข้อมูลอาจารย์                       | 2 ข้อมูลการอนุมัติการลง<br>กะเบียน       | สาขาวิชา :          | แผนกวิชา :   | ชั้นปี :     |                   |
| >> ข้อมูลส่วนตัว                       | า มิมฟนรายชื่อ                           | ลำดับ               | รหัสนักศึกษา | ชื่อนักศึกษา | ตัวเลือก          |
| >> นักศึกษาในกำกับ<br>>> รายวิชาที่สอน | 3                                        |                     | หบ้าแรก « »  | หน้าสุดท้าย  |                   |
| >> ตารางสอน                            |                                          |                     |              |              |                   |
| >> ผลการประเมิน                        |                                          |                     |              |              |                   |
|                                        | งานทะเบียน วิทยาสัยเทคนิคสันกำแนง Copyri | pht © 2021          |              |              |                   |
|                                        |                                          |                     |              |              |                   |
|                                        |                                          |                     |              |              |                   |
|                                        |                                          |                     |              |              |                   |
|                                        |                                          |                     |              |              |                   |
|                                        |                                          |                     |              |              |                   |
|                                        |                                          |                     |              |              |                   |

**ภาพที่ ข.12** แสดงหน้าข้อมูลส่วนตัว

หมายเลขที่ 1 แสดงข้อมูลนักศึกษาในกำกับ หมายเลขที่ 2 แสดงการอนุมัติการลงทะเบียนที่นักศึกษาลงทะเบียน หมายเลขที่ 3 พิมพ์ใบรายชื่อนักศึกษาในแต่ละวิชา

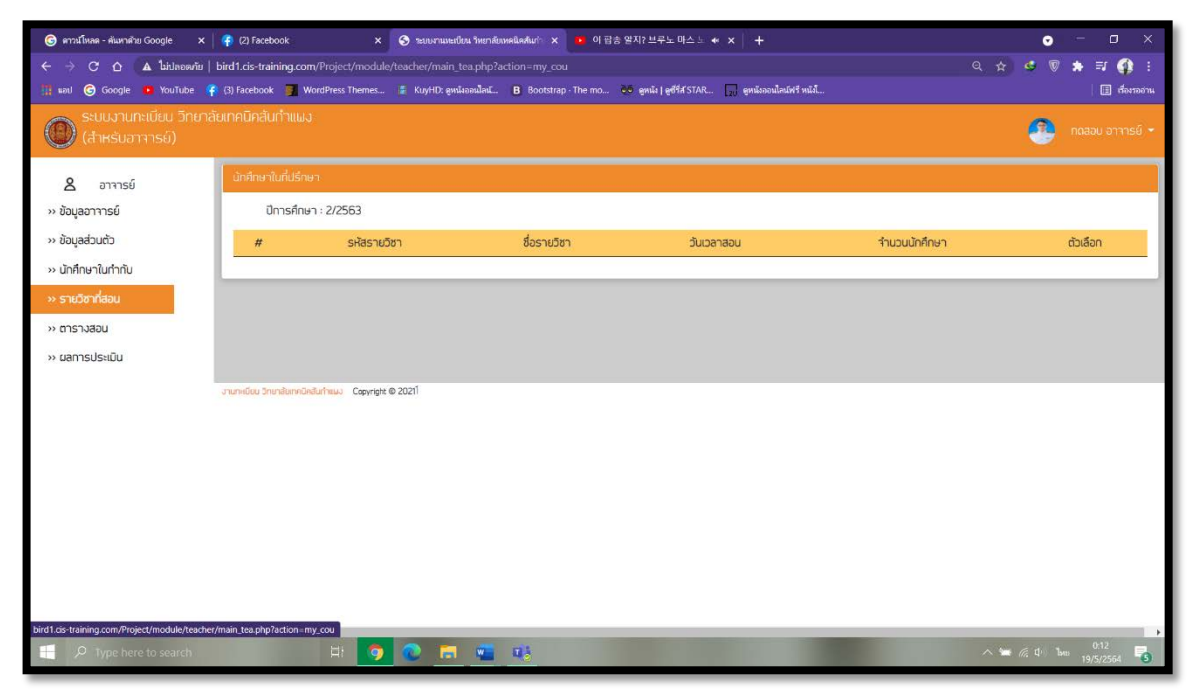

**ภาพที่ ข.13** แสดงหน้าข้อมูลรายวิชาที่สอน

แสดงหน้าข้อมูลรายวิชาที่สอน

**ภาพที่ ข.14** แสดงหน้าตารางสอน

ผู้ใช้สามารถดาวน์โหลดตารางสอนได้

| ระบบงานทะเบียน วิทยาล<br>(สำหรับอาจารย์) | ลัยเทคนิคสันเ    | ำแผง                           |             |            |                      | (                        | 💽 กดสอบ อาจารย์ 👻 |
|------------------------------------------|------------------|--------------------------------|-------------|------------|----------------------|--------------------------|-------------------|
| <b>ຂ</b> อาจารย์                         | uannsuls         |                                |             |            |                      |                          |                   |
| >> ข้อมูลอาจารย์                         | ปีก              | ารศึกษา : 2/2563               |             |            |                      |                          |                   |
| >> ข้อมูลส่วนตัว                         | #                | รหัสรายวิชา                    | ชื่อรายวิชา | วันเวลาสอน | จำนวนนักศึกษาทั้งหมด | จำนวนนักศึกษาที่ประเมินๆ | ตัวเลือก          |
| >> นักศึกษาในทำกับ                       |                  |                                |             |            |                      |                          |                   |
| >> รายวิชาที่สอน                         |                  |                                |             |            |                      |                          |                   |
| >> ตารางสอน                              |                  |                                |             |            |                      |                          |                   |
| » ผลการประเมิน                           |                  |                                |             |            |                      |                          |                   |
|                                          | งานทะเบียน วิทยา | เสียเทคนิคสันกำแนง Copyright ( | D 2021      |            |                      |                          |                   |
|                                          |                  |                                |             |            |                      |                          |                   |
|                                          |                  |                                |             |            |                      |                          |                   |
|                                          |                  |                                |             |            |                      |                          |                   |
|                                          |                  |                                |             |            |                      |                          |                   |
|                                          |                  |                                |             |            |                      |                          |                   |
|                                          |                  |                                |             |            |                      |                          |                   |
|                                          |                  |                                |             |            |                      |                          |                   |

**ภาพที่ ข.15** แสดงหน้าผลการประเมิน

แสดงหน้าผลการประเมินจากนักศึกษา

| Sะบบงานทะเบียน วิทยาส<br>(สำหรับเจ้าหน้าที่งานทะ                                                                                                    | ลัยเทคนิคสันกำแผง<br>เอียน)                                   |                                                                                                    |                                                                                                    | 🔹 เจ้าหน้าที่ งานทะเนียม 👻             |
|----------------------------------------------------------------------------------------------------|---------------------------------------------------------------|----------------------------------------------------------------------------------------------------|----------------------------------------------------------------------------------------------------|----------------------------------------|
| <ul> <li>ห้าหน้าที่งานกะเบียม</li> <li>ข้อมูลบ้านำ้หน้าที่</li> <li>ข้อมูลอ่วนต้ว</li> <li>จ้อการข้อมูล วิชาเรียม</li> <li>จำการข้อมูล อาการย์</li> <li>จำการข้อมูล ประวัติส่วน<br/>ตัว</li> <li>จำการ ไปเล็การางเรียม</li> <li>จำการ ไปเล็การางเรียม</li> <li>จำมาร ไปเล็การางเรียม</li> <li>จำมาร ไปเล็การางเรียม</li> </ul> | แล้ยมราสมาน<br>แล้ยมราสมาน<br>เขาไปข่อมูลกำาหน้าที่งานกาะเช่น | ขัฒนูอยู่ใช้งาน<br>รหัสจำหน้าที่ :<br>ชื่อ - บามสุกุล :<br>เลขบัตรประจำตัวประชาชน :<br>E-Mail :<br>ดำแหน่ง : | 6200100101<br>นาย เจ้าหน้าที่ งานกะเบียน<br>1560000000019<br>test@email.com<br>เจ้าหน้าที่งานกะเบียน |                                        |
| >> นักเรียนที่ลงทะเบียน<br>>> รายงานสดิลิ                                                                                                    | ะานาเดียม วิทยานิยากด้างในกำนนว Copyright © 2021              |                                                                                                    |                                                                                                    | เข้าระมนนี้อ : 19-05-2021 เวลา 00.3529 |

**ภาพที่ ข.16** แสดงหน้าข้อมูลเจ้าหน้าที่

ผู้ใช้สามารถแก้ไขข้อมูลรหัสผ่านได้ และสามารถแก้ไขข้อมูลอาจารย์ได้

| Sะบบงานทะเบียน วิทยาล<br>(สำหรับเจ้าหน้าที่งานทะ | รัยเทคนิคสันกำแฝง<br>เบียน) |                          | 🔮 เจ้าหน้าที่ งานกะ        | ะเบียน 👻 |
|--------------------------------------------------|-----------------------------|--------------------------|----------------------------|----------|
| 🛆 เจ้าหน้าทึ่งานทะเบียน                          |                             |                          |                            |          |
| >> ข้อมูลนักเจ้าหน้าที่                          |                             | รหัสอาจารย์ :            | 6200100101                 |          |
| >> ข้อมูลส่วนตัว                                 |                             | ชื่อ - นามสกุล :         | นาย เจ้าหน้าที่ งานทะเบียน | - 11     |
| >> จัดการข้อมูล วิชาเรียน                        |                             | เลขบัตรประจำตัวประชาชน : | 156000000019               | - 11     |
| >> จัดการข้อมูล อาจารย์                          | แท้ใขข้อมูลประวัติส่วนตัว   | E-Mail :                 | test@email.com             | - 11     |
| >> จัดการข้อมูล นักศึกษา                         |                             | หมายเลขโทรศัพท์ :        | 0888888888                 |          |
| >> จัดการข้อมูล ประวัติส่วน                      |                             | ວັນເກັດ :                | 2019-07-15                 |          |
| č                                                |                             | ป้าหนัก :                | 75.3                       | - 11     |
| >> จัดการ ไฟล์ตารางเรียน                         |                             | ส่วนสูง :                | 178.5                      | - 11     |
| >> ผิมพ์ใบรายชื่อ                                |                             | กรุ๊ปเลือด :             | AB                         | - 11     |
| >> นักเรียนที่ลงทะเบียน                          |                             | เชื้อชาติ :              | ไทย                        | - 11     |
| >> รายงานสถิติ                                   |                             | ศาสนา :                  | WNS                        | - 11     |
|                                                  |                             | สถานภาพสมรส :            | ausa                       | - 11     |
|                                                  |                             |                          |                            | - 11     |
|                                                  |                             | บานเลขา :                | 42                         | - 11     |
|                                                  |                             | អប់រំចាប                 | ບັນເອີ້ມ                   |          |

**ภาพที่ ข.17** แสดงหน้าข้อมูลส่วนตัว

ผู้ใช้สามารถแก้ไขข้อมูลส่วนตัวได้

| Sะบบงานทะเบียน วิทยาลัย<br>(สำหรับเจ้าหน้าที่งานทะเบี | มเทคนิคสันกำแมง<br>มียน)       |                                     |                                 |                    |                   | เจ้าหน้าที่ งานกะเนียม • |
|-------------------------------------------------------|--------------------------------|-------------------------------------|---------------------------------|--------------------|-------------------|--------------------------|
| 😩 เจ้าหน้าทึ่งานทะเบียน                               | า้ดการข้อมูลวิชาเรียเ          |                                     |                                 |                    |                   |                          |
| >> ข้อมูลนักเจ้าหน้าที่                               |                                | ค้นหารายวิชา                        | รหัสวิชา หรือ ชื่ออาจรารยี่ผู้ส | au                 |                   | กับหา                    |
| >> ข้อมูลส่วนตัว                                      |                                |                                     |                                 |                    |                   |                          |
| » วัดการข้อมูล วิชาเรียน                              | การเกิดอยี่แกะกาะ 5            |                                     |                                 |                    |                   |                          |
| » จัดการข้อมูล อาจารย์                                | 2 1870 JUH JI 49 : 2           |                                     |                                 |                    |                   | ⊕ เมิมข้อมูลวิชาเรียน    |
| » จัดการข้อมูล นักศึกษา                               | รหัสวิชา                       | ชื่อวิชา                            | หน่วยกิจ                        | วันเวลาเรียน       | อาจารย์มู้สอน     | ตัวเลือก                 |
| >> จัดการข้อมูล ประวัติส่วน<br>ตัว                    | 3000-1101                      | กาษาไทยเพื่อการสื่อสารในงานอาชีพ    | 3                               | a. (08.00 - 11.00) | อ. สุทัญญา คนใจที | 🔍 ແກ້ໃນ ຊມ               |
| » จัดการ ไฟล์ตารางเรียน                               | 3000-1206                      | การสมทนากาษาอังกฤษ                  | 3                               | wq (09.00 - 12.00) | อ. ทาญจนา ทวงเหวน | Q ແກ້ໃນ au               |
| >> มิมมใบรายชื่อ                                      | 3000-1501                      | ชีวิตทับสังคมไทย                    | 3                               | a. (09.00 - 11.00) | อ. สุกัญญา คนใจดี | Q ແກ້ໃນ au               |
| >> นักเรียนที่ลงทะเบียน<br>>> รายงานสกิติ             | 3000-1608                      | ผละศึกษ <mark>เ</mark> มื่องานอาชีพ | 3                               | w. (13.00 - 15.00) | อ. สุกัญญา คนใจดี | Q ແກ້ໃນ ອບ               |
|                                                       | 3000-2001                      | ทิจกรรองก์การอาชีฟไ                 | 3                               | ศ (0900 - 0900)    | อ. สุทัญญา คนใจอี | 🔍 ແກ້ໃນ ລບ               |
|                                                       |                                |                                     | Hน้าแรก «                       | 1 2 3 » нд         | <b>ลุ</b> ดก้าย   |                          |
|                                                       | งานกะเบียน วิทยาสัยเทคนิคสันท่ | Copyright © 20211                   |                                 |                    |                   |                          |

**ภาพที่ ข.18** แสดงหน้าจัดการข้อมูลวิชาเรียน

ผู้ใช้สามารถจัดการเพิ่ม ลบ แก้ไข ข้อมูลวิชาเรียนได้

| Sะบบงานทะเบียน วิทยาลัย<br>(สำหรับเจ้าหน้าที่งานทะแ | ยเทคนิคสันกำแพง<br>วียน) |                 |                               |                     |                       | 🔹 เจ้าหน้าที่ งานกะเบียน 👻 |
|-----------------------------------------------------|--------------------------|-----------------|-------------------------------|---------------------|-----------------------|----------------------------|
| 👌 เจ้าหน้าที่งานทะเบียน                             | จัดการข้อมูลอาจารย์      |                 |                               |                     |                       |                            |
| >> ข้อมูลนักเจ้าหน้าที่                             |                          | ค้นหาข้อมูลอาจา | รหัสอาจารย์ , ชื่ออาจรารย์ผู้ | วัสอน หรือ สาขาวิชา |                       | ค้นหา                      |
| >> ข้อมูลส่วนตัว                                    |                          |                 |                               |                     |                       |                            |
| >> จัดการข้อมูล วิชาเรียน                           |                          |                 |                               |                     |                       |                            |
| >> จัดการข้อมูล อาจารย์                             | ขอมูลอาจารายที่หาเจอ : 4 |                 |                               |                     |                       | ⊛ เพิ่มข้อมูลอาจาราย์      |
| >> จัดการข้อมูล นักศึกษา                            | รหัสอาจารย์              | รูป             | ชื่อ-นามสกุล                  | สาขาวิชา            | แผนกวิชา              | ตัวเลือก                   |
| >> จัดการข้อมูล ประวัติส่วน<br>ตัว                  | 6200100100               |                 | นาย ทดสอบ อาจารย์             | ช่างอุตสาหกรรม      | ช่างเทคนิคคอมพิวเตอร์ | 🔍 ແກ້ໄປ 🔒                  |
| >> จัดการ ไฟล์ตารางเรียน                            | 6200100101               |                 | นางสาว สุกัญญา คนใจดี         | เมาณิชยกรรม         | คอมพิวเตอร์ธุรทิจ     | Q ແກ້ໃນ au                 |
| >> ผิมพ์ใบรายชื่อ                                   |                          |                 |                               |                     |                       |                            |
| >> นักเรียนที่ลงทะเบียน                             | 6200100102               | <b>P</b>        | นางสาว ทาญจนา ทองแหวน         | มาณีชยกรรม          | คอมพิวเตอร์ธุรกิจ     | C ແກ້ໃນ au                 |
| 7 5 IO IURUU                                        | 6200100103               |                 | นางสาว สุธินันก็อร วัชรเสถียร | มาณิชยกรรม          | คอมพิวเตอร์ธุรทิจ     | 🔍 ແກ້ໃນ ຂບ                 |
|                                                     |                          |                 | หนักแรก                       | « 1 » หน้าสุดท้าย   |                       |                            |

**ภาพที่ ข.19** แสดงหน้าจัดการข้อมูลอาจารย์

ผู้ใช้สามารถจัดการเพิ่ม ลบ แก้ไข ข้อมูลอาจารย์ได้

| Sะบบงานทะเบียบ วิทยาล์<br>(สำหรับเจ้าหน้าที่งานทะเ   | ัยเทคนิคสันกำแผง<br>บียน)   |                     |                                              |                   |         | 🔮 เจ้าหน้าที่ งานกะเบียน                |
|------------------------------------------------------|-----------------------------|---------------------|----------------------------------------------|-------------------|---------|-----------------------------------------|
| 🙎 เจ้าหน้าที่งานทะเบียน                              | จัดการข้อมูลนักศึกษา        |                     |                                              |                   |         |                                         |
| >> ข้อมูลนักเจ้าหน้าที่                              |                             | ค้นหาข้อมูลนักศึกษา | รหัสนักศึกษา, ชื่อนักศึกษา, ชั้นปี, สาขาวิชา |                   | ค้นหา   |                                         |
| >> ข้อมูลส่วนตัว                                     |                             |                     |                                              |                   |         |                                         |
| >> จัดการข้อมูล วิชาเรียน<br>>> จัดการข้อมูล อาจารย์ | ข้อมูลนักคึกษาที่หาเจอ : 10 |                     |                                              |                   |         | <ul> <li>เพิ่มข้อมูลนักศึกษา</li> </ul> |
| » จัดการข้อมูล นักศึกษา                              | รหัสนักศึกษา                | ຣູປ                 | ชื่อ-นามสกุล                                 | แมนกวิชา          | ชั้นปี  | ตัวเลือก                                |
| >> จัดการข้อมูล ประวัติส่วน<br>ตัว                   | 62202040000                 | ۲                   | บาย ทรงกลด ปัญญาใจ                           | คอมพิวเตอร์ธุรทิจ | upa.2 Q | ແກ້ໄປ ລບ                                |
| >> จัดการ ไฟล์ตารางเรียน<br>>> ผิมพ์ใบรายชื่อ        | 62202040001                 |                     | นาย จิรทัทร บุญช                             | คอมพิวเตอร์ธุรทิจ | upa:1 Q | ແກ້ໄປ ລບ                                |
| >> นักเรียนที่ลงทะเบียน                              | 62202040002                 |                     | นางสาว ณญาตา มณีวรรณ                         | คอมพิวเตอร์ธุรทิจ | upa:1 Q | แท้ไข ลม                                |
| 2 S 160 TURLICI                                      | 62202040003                 |                     | นางสาว ณัฐธิดา ไชยประคอง                     | คอมพิวเตอร์ธุรทิจ | upa.1 Q | แท้ไข ลม                                |
|                                                      | 62202040004                 |                     | นาย ณัฐวัฒน์ ไชยสุรินทร                      | คอมพิวเตอร์ธุรทิจ | upa.1 Q | แท้ไข สม                                |
|                                                      | 62202040005                 |                     | นางสาว ดาวเรื่อง นายมู                       | คอมพิวเตอร์ธุรทิจ | upa.1 Q | แก้ไข ลม                                |

**ภาพที่ ข.20** แสดงหน้าจัดการข้อมูลนักศึกษา

ผู้ใช้สามารถจัดการเพิ่ม ลบ แก้ไข ข้อมูลนักศึกษาได้

| ระบบงานทะเบียน วิทยาลั<br>(สำหรับเจ้าหน้าที่งานทะแ | ยเทคนิคลันทำแพง<br>มียน)  |                     |             | 🔹 เจ้าหน้าที่ งานทะเบียน 👻 |
|----------------------------------------------------|---------------------------|---------------------|-------------|----------------------------|
| 👌 เจ้าหน้าที่งานทะเบียน                            | จัดการข้อมูประวิติส่วนตัว |                     |             |                            |
| >> ข้อมูลนักเจ้าหน้าที่                            | ค้นหาข้อมูลส่วยบุคคล      | รหัสประจำตัวประชาชน |             | ค้นหา                      |
| >> ข้อมูลส่วนตัว                                   |                           |                     |             |                            |
| >> จัดการข้อมูล วิชาเรียน                          |                           |                     |             |                            |
| >> จัดการข้อมูล อาจารย์                            | ขอมูลสวนบุคคลทหาเจอ : 10  |                     |             | (มิ่มข้อมูลส่วนบุกกล       |
| >> จัดการข้อมูล นักศึกษา                           | รหัสประจำตัวประชาชน       | ชื่อ-นามสกุล        | เบอร์ติดต่อ | ตัวเลือก                   |
| » จัดการข้อมูล ประวัติส่วน<br>ตัว                  | 156000000000              | ทรงกลด มัญญาใจ      | 0828887254  | 🔍 ແກ້ໄປ ຊຸມ                |
| >> วัดการ ไฟล์ตารางเรียน                           | 156000000001              | จิรทักร บุญช        | 088888888   | 🔍 ແກ້ໄນ 🔤                  |
| >>                                                 | 15600000002               | ณญาตา มณีวรรณ       | 088888888   | Q ແກ້ໄข au                 |
| » นักเรียนที่ลงทะเบียน<br>>> รวยงามสติติ           | 156000000003              | ณัฐธิดา ไชยประคอง   | а           | Q ແກ້ໃນ au                 |
| o o later                                          | 156000000004              | ณัฐวัฒน์ ไชยสุธิมทร | а           | 🔍 ແກ້ໃນ ອບ                 |
|                                                    | 15600000005               | ดาวเรื่อง นายมู     | а           | Q ແກ້ໄປ au                 |
|                                                    | 15600000006               | ธันวาพร เป็งโท      | a           | 🔍 ແກ້ໄປ ຊບ                 |
|                                                    | 156000000007              | บรีดวนด์ เป็นปวน    | ,           |                            |

**ภาพที่ ข.21** แสดงหน้าจัดการข้อมูลประวัติส่วนตัว

ผู้ใช้สามารถจัดการเพิ่ม ลบ แก้ไข ข้อมูลประวัติส่วนตัวได้

| Sะบบงานทะเบียน วิกยาล่<br>(สำหรับเจ้าหน้าที่งานทะเ | โยเทคนิคสันกำแฝง<br>มียน) |               |            |                         |                                |          | 🔮 เจ้าหน้าที่ งานทะเบียน 🕶 |
|----------------------------------------------------|---------------------------|---------------|------------|-------------------------|--------------------------------|----------|----------------------------|
| 🙎 เจ้าหน้าที่งานทะเบียน                            | จัดการ ไฟล์ตารางเรียน     |               |            |                         |                                |          |                            |
| >> ข้อมูลนักเจ้าหน้าที่                            |                           |               | ชื่อไฟล์   |                         |                                |          |                            |
| >> ข้อมูลส่วนตัว                                   |                           |               | แผนกวิชา   | Choose                  |                                |          |                            |
| >> จัดการข้อมูล วิชาเรียน                          |                           |               | ** H10     | เป็นไฟล์ตารางสอนขอ      | เงอาจารย์ ไม่ต้องกำหนดชั้นปี * | •        |                            |
| » จัดการข้อมูล อาจารย์                             |                           |               | ชั้นปี     | Choose                  |                                |          |                            |
| >> จัดการข้อมูล นักศึกษา                           |                           |               | กาคเรียน   | Choose                  |                                |          |                            |
| >> จัดการข้อมูล ประวัติส่วน<br>ตัว                 |                           |               | เลือกไฟล์  | เลือกไฟล์ ไม่ไ<br>เพิ่ม | ได้เลือทไฟล์ใด<br>มข้อมูล      |          |                            |
| » จัดการ ไฟล์ตารางเรียน                            | -                         |               |            | _                       |                                |          |                            |
| >> ผิมผ์ใบรายชื่อ                                  |                           | ค้นหาชื่อไฟล์ | ชื่อไฟล์   |                         |                                |          | คันหา                      |
| >> นักเรียนที่ลงทะเบียน                            | รายวิชาทีหาเจอ : 5        |               |            |                         |                                |          |                            |
| >> รายงานสดิติ                                     | ชื่อไฟล์                  | แผนกวิ        | มชา        | ชั้นปี                  | วันที่ Upload                  | ภาคเรียน | ตัวเลือก                   |
|                                                    | คอม ปวส.1                 | คอมมิวเตอ     | ร์ธุรกิจ   | dba.1                   | 0000-00-00                     | 1/2563   | 🔍 แท้ไข au                 |
|                                                    | ไฟฟ้า ปวส.2               | ช่างไฟฟ้า     | เก๋าลัง    | Upa.2                   | 2021-05-17                     | 1/2563   | Q ແກ້ໃນ au                 |
|                                                    | สุกัญญา คนใจดี            | ช่างเทคนิคคอ  | ານພົວເຕອຣ໌ | -                       | 2021-05-17                     | 1/2563   | 🔍 แท้ไข สม                 |
|                                                    | ไฟฟ้า ปวส.1               | ช่างไฟฟ้า     | เก่าลัง    | dba.1                   | 2021-05-17                     | 1/2563   |                            |

**ภาพที่ ข.22** แสดงหน้าจัดการไฟล์ตารางเรียน

ผู้ใช้สามารถจัดการเพิ่ม ลบ แก้ไข ไฟล์ตารางเรียนได้

| <ul> <li>๑ ศารน์โหลด - ดับมาตรีย Google ×</li> <li>← → C ฏ ฏ โปรไพอองกับ</li> <li>และเป</li> <li>๑ Google</li> <li>P YouTube</li> </ul> | (3) Facebook     X     So searchaedidus hernátose     bird 1.cis-training.com/Project/module/staff/main_off.php?action     (3) Facebook     Wondress Themes     KnytD andiasalar | REARLIN <sup>®</sup> X • 아랍송 얻지? 브루노 마스 노 ◆ X<br>=print_stu<br>B Bootstrap The mo 아 extel jedf#STAR ex | +              | ● - □ ×<br>Q ☆ & ♥ ★ ヺ ∯ :<br>III districtuu |
|----------------------------------------------------------------------------------------------------|----------------------------------------------------------------------------------------------------|----------------------------------------------------------------------------------------------------|----------------|----------------------------------------------|
| Sะบบงานทะเบียน วิทยา<br>(สำหรับเจ้าหน้าที่งานท                                                                                          | าลัยเกคนิคสันกำแผง<br>กะเบียน)                                                                                                    |                                                                                                    |                | 💮 เจ้าหน้าที่ งานทะเบียน 👻                   |
| 👌 เจ้าหน้าที่งานทะเบียน                                                                                                    | จัดการข้อมูลนักศึกษา                                                                                                    |                                                                                                    |                |                                              |
| >> ข้อมูลนักเจ้าหน้าที่<br>>> ข้อมูลส่วนตัว                                                                                             | ค้นหาแผนกวิชา                                                                                                    | ช่างยนด์                                                                                               |                | ค้นหา                                        |
| >> จัดการข้อมูล วิชาเรียน<br>>> จัดการข้อมูล อาจารย์                                                                                    | แยนกวิชา                                                                                                    | ชั้นปี                                                                                                 | ร่านวนนักศึกษา | ตัวเลือก                                     |
| >> จัดการข้อมูล นักศึกษา                                                                                                    | ช่างยนต์                                                                                                    | 1 אכע                                                                                                  | 0 คน           | นีมพใบรายชื่อ                                |
| » จัดการข้อมูล ประวัติส่วน<br>ตัว                                                                                                    |                                                                                                    | ปวช.2                                                                                                  | 0 au           | นิมแใบรายชื่อ                                |
| » จัดการ ไฟล์ตารางเรียน                                                                                                    |                                                                                                    | ปวช.3                                                                                                  | 0 nu           | นิมมใบรายชื่อ                                |
| » นักเรียนที่ลงทะเบียน                                                                                                    |                                                                                                    | Upa 1                                                                                                  | 0 nu           | นิมนใบรายชื่อ                                |
| >> รายงานสถิติ                                                                                                    |                                                                                                    | U0a.2                                                                                                  | 0 nu           | ผินพใบรายชื่อ                                |
|                                                                                                    |                                                                                                    |                                                                                                    |                |                                              |
|                                                                                                    | เงามทะเบียน วิทยาสังเทกเนิกสันทำแนง Copyright © 2021                                                                                                    |                                                                                                    |                |                                              |
| د<br>پی کې Type here to search                                                                                                    | H: 🧿 🗶 🚍 💻                                                                                                    | <u>16</u>                                                                                              |                | へ 🛥 派 (lぃ) 🗤 0.44 📑                          |

**ภาพที่ ข.23** แสดงหน้าพิมพ์ใบรายชื่อ

ผู้ใช้สามารถพิมพ์ใบรายชื่อของแต่ละวิชาได้

|                                         |                                                     |                                                                                                 |                                                                                                    |                                                                                                    |                                                                                                    |                                                                                                    | 🔮 เจ้าหน้าที่ งานทะเบียน 👻                                                                                  |
|-----------------------------------------|-----------------------------------------------------|-------------------------------------------------------------------------------------------------|----------------------------------------------------------------------------------------------------|----------------------------------------------------------------------------------------------------|----------------------------------------------------------------------------------------------------|----------------------------------------------------------------------------------------------------|----------------------------------------------------------------------------------------------------|
| แก้ไขการอนุมัติการลง                    |                                                     |                                                                                                 |                                                                                                    |                                                                                                    |                                                                                                    |                                                                                                    |                                                                                                    |
| ทะเบียน                                 |                                                     | ปีการศึกษา : 2/25                                                                               | 63                                                                                                   |                                                                                                    | ค้นหา                                                                                                    | รหัสนักศึกษา หรือ ชื่อวิชาเรี                                                                                                    | คับหา                                                                                                    |
|                                         | ล่าดับ                                              | รหัสนักศึกษา                                                                                    | ชื่อนักศึกษา                                                                                         | วิชาที่ลงทะเบียน                                                                                                    | ปีการศึกษา                                                                                                    | สถานะการอนุมัติจากอาจารย์ที่ปรึกษา                                                                                                    | สถานะการอนุมัติจากงานทะเบียน                                                                                |
|                                         | 1                                                   | 62202040000                                                                                     | ทรงกลด ปัญญาใจ                                                                                       | การวิเคราะห์และออกแบบระบบ                                                                                                    | 2/2563                                                                                                    | รอการอนุมัติ                                                                                                    | อนุมัติ                                                                                                    |
|                                         |                                                     |                                                                                                 |                                                                                                    | หน้าแรก «                                                                                                    | 1 »                                                                                                    | หน้าสุดท้าย                                                                                                    |                                                                                                    |
|                                         |                                                     |                                                                                                 |                                                                                                    |                                                                                                    | _                                                                                                    |                                                                                                    |                                                                                                    |
|                                         |                                                     |                                                                                                 |                                                                                                    |                                                                                                    |                                                                                                    |                                                                                                    |                                                                                                    |
|                                         |                                                     |                                                                                                 |                                                                                                    |                                                                                                    |                                                                                                    |                                                                                                    |                                                                                                    |
|                                         |                                                     |                                                                                                 |                                                                                                    |                                                                                                    |                                                                                                    |                                                                                                    |                                                                                                    |
|                                         |                                                     |                                                                                                 |                                                                                                    |                                                                                                    |                                                                                                    |                                                                                                    |                                                                                                    |
|                                         |                                                     |                                                                                                 |                                                                                                    |                                                                                                    |                                                                                                    |                                                                                                    |                                                                                                    |
| าะเบียน อิทยาลัยเทคนิกสันกำแนง Copyrigh | nt © 2021]                                          |                                                                                                 |                                                                                                    |                                                                                                    |                                                                                                    |                                                                                                    |                                                                                                    |
|                                         |                                                     |                                                                                                 |                                                                                                    |                                                                                                    |                                                                                                    |                                                                                                    |                                                                                                    |
|                                         |                                                     |                                                                                                 |                                                                                                    |                                                                                                    |                                                                                                    |                                                                                                    |                                                                                                    |
|                                         | ง<br>มาร์เสียม<br>พมัยน วิทยาไปมากมักไปกำหมง Capyrg | y<br>witamsaujiamsau<br>nation<br>1<br>1<br>1<br>1<br>1<br>1<br>1<br>1<br>1<br>1<br>1<br>1<br>1 | )<br><u>ແມ່ນກາວວນມູ່ເດັກກາວວນ</u><br>ແມ່ນ<br><u>ກາວເດັດ<br/>1</u><br>62202040000<br>1<br>62202040000 | )<br><b>ແກ້ນກາວລະບຸມັນກາວລະ</b><br><b>ເກົາໃນຕາກ້ອມກະນົຍແມ່ນເມ</b><br>ມີກາງສາມາ : 2/2563<br><u>ສຳດັນ ອາຈັນກຳການ ຊຶ່ວນັກກຳມາ</u><br>1 62202040000 ກຣນກອນ ປັດທູນາ້າ<br>1 62202040000 ກຣນກອນ ປັດທູນາ້າ | )<br><u>แก้สีการอมู่เอการอม</u><br><u>กะก่อน</u><br><u>ป้ารที่กษาที่สงกะเบียนเรียน</u><br><u>ป้ารที่กษา รื่อนักศึกษา รีอกที่สงกะเบียน</u><br><u>ส่งนิ่ รังหวัดหาวิทโกราะคือสงอาแบบระบบ</u><br><u>หน้ารถ</u> (<br>2010) | แป้อการอมู่มีการอม<br>กะเช่นม       มาร์กี่เคา เริ่มอาร์กษา : 2/2563     คิมา       สำฉับ ระสมัทศึกษา ชื่อปกศึกษา อิชาก็สงกะเบียม บิทารศึกษา     1       1     62/20/20/000       1     62/20/20/000       หน้านรถา     ๙       1     7 | )<br><b>มโนการอนูมัดการอน</b><br>กะเนื่อม<br>มี<br>มิ<br>มิ<br>มิ<br>มิ<br>มิ<br>มิ<br>มิ<br>มิ<br>มิ<br>มิ |

## **ภาพที่ ข.24** แสดงหน้านักศึกษาที่ลงทะเบียน

ผู้ใช้สามารถอนุมัตินักศึกษาที่ลงทะเบียนได้

| (สำหรับเส้าหน้าที่งานทะเบียน)          | วิคสินกำแพง                 |                  |                                               | 💮 เจ้าหน้าที่ งานกะนับม + |
|----------------------------------------|-----------------------------|------------------|-----------------------------------------------|---------------------------|
| 8 เจ้าหน้าที่งานกะเบียน                | รายมานสถุดการสงกะเบียนเรียน |                  |                                               |                           |
| » ข้อมูลนักเจ้าหน้าที่                 |                             | สำดับ ปีการศึกษา | สำนวนนักศึกษาที่องกะเบือน                     |                           |
| » ข้อมูลส่วนตัว                        |                             | 1 V2563          | 3 AU                                          |                           |
| » จัดการข้อมูล วิชาเรียน               |                             | 2 2/2563         | 1 คน                                          |                           |
| » จัดการข้อมูล อาจารย์                 |                             |                  |                                               |                           |
| » จัดการข้อ <mark>ม</mark> ูล นักศึกษา | 30                          | 1001143163       | งใกล้กษารูโลกประโยนเรียน และสายมีการสังษา(eu) |                           |
| » จัดการข้อมูล ประวัติส่วน<br>ตัว      |                             |                  |                                               |                           |
| » วัดการ ไฟล์ตารางเรียน                | 25                          |                  |                                               |                           |
| » ผิมพ์ใบรายชื่อ                       |                             |                  |                                               |                           |
| » นักเรียนที่ลงทะเบียน                 | 2.0                         |                  |                                               |                           |
| » รายงานสถิติ                          |                             |                  |                                               |                           |
|                                        | 15                          |                  |                                               |                           |
|                                        |                             |                  |                                               |                           |
|                                        | 1.0                         |                  |                                               |                           |
|                                        |                             |                  |                                               |                           |
|                                        | 0.5                         |                  |                                               |                           |
|                                        |                             |                  |                                               |                           |
|                                        |                             |                  |                                               |                           |
|                                        |                             | 1/2563           | 22                                            | -                         |

**ภาพที่ ข.25** แสดงหน้ารายงานสถิติ

ผู้ใช้สามารถดูรายงานสถิติที่นักศึกษาลงทะเบียนเรียนในแต่ละเทอมได้

| Sะบบงานกะเบียน วิทยา<br>(สำหรับนักศึกษา) | ล้ยเทคนิคสันกำแพง                                   |                          |                     | 🔮 Admin System 👻                         |
|------------------------------------------|-----------------------------------------------------|--------------------------|---------------------|------------------------------------------|
| 👌 ຜູ້ດູແລຣະບບ                            |                                                     | ข้อมูลผู้ใช้งาน          |                     |                                          |
| » ข้อมูลผู้ดูแลระบบ                      |                                                     | รหัสจ้าหน้าที่ :         | 6200100102          |                                          |
| >>จัดการข้อมูล เจ้าหน้าที่งาน            |                                                     | ชื่อ - นามสกุล :         | มาย Admin System    |                                          |
| ทะเบียน                                  |                                                     | เลขบัตรประจำตัวประชาชน : | 156000000020        |                                          |
| » จัดการ ระบบทะเบียน                     | เปลี่ยนรหัสมาน                                      | E-Mail :                 | admin@gmail.com     |                                          |
|                                          | แก้ไขข้อมูลเจ้าหน้าที่งานกะเบียม                    | ตำแหน่ง :                | เจ้าหน้าที่ดูแลระบบ |                                          |
|                                          |                                                     | ]                        |                     |                                          |
|                                          |                                                     |                          |                     |                                          |
|                                          |                                                     |                          |                     |                                          |
|                                          |                                                     |                          |                     |                                          |
|                                          |                                                     |                          |                     | เข้าระบบเนื้อ : 19-05-2021 เวลา 01:17:38 |
|                                          | งานกะเบียน วิทยาลัยเทกมิกสันกำเนง Copyright © 20211 |                          |                     |                                          |
|                                          |                                                     |                          |                     |                                          |
|                                          |                                                     |                          |                     |                                          |
|                                          |                                                     |                          |                     |                                          |

**ภาพที่ ข.26** แสดงหน้าข้อมูลผู้ดูแลระบบ

ผู้ใช้สามารถแก้ไขข้อมูลรหัสผ่านได้ และสามารถแก้ไขข้อมูลผู้ดูแลระบบได้

| 🛞 ระบบงานทะเบียน วิทยาสัยเทคนิคสันทำแพง |                                                                                                    |                |                            |                                       |                |                       |       |                       |  |
|-----------------------------------------|----------------------------------------------------------------------------------------------------|----------------|----------------------------|---------------------------------------|----------------|-----------------------|-------|-----------------------|--|
| 🛆 ຜູ້ດູແລຣະບບ                           | จัดการข้อมูลจำหน้าที่งานกะเมียม                                                                                                    |                |                            |                                       |                |                       |       |                       |  |
| >> ข้อมูลผู้ดูแลระบบ                    | ค้นหาข้อมูลเจ้าหน้าที่งานทะเบียน                                                                                                    |                |                            | รหัสเจ้าหน้าที่ฯ หรือชื่อเจ้าหน้าที่ฯ |                |                       | คันหา |                       |  |
| »จัดการข้อมูล เจ้าหน้าที่งาน<br>ทะเมียน |                                                                                                    |                |                            |                                       |                |                       |       |                       |  |
| >> วัดการ ระบบทะเบียน                   | <b>าร ระบบคมมียม</b> ข้อมูลเจ้าหน้าท้านกมในปการอะ 2 เอี้ยงไม่ เรื่อง เป็นเรื่อง เรื่อง เป็นเรื่อง เป็น |                |                            |                                       |                |                       |       | เจ้าหน้าที่งานทะเบียน |  |
|                                         | รหัสอาจารย์                                                                                                    | ຣູປ            | i                          | อ-นามสกุล                             | เบอร์โทรติดต่อ | ต่ำแหน่ง              |       | ตัวเลือก              |  |
|                                         | 6200100101                                                                                                    | 0              | นาย เจ้าหน้าที่ งานทะเบียน |                                       | 0123456789     | เจ้าหน้าที่งานทะเบียน | ແກ້ໃ  | ່ວນ                   |  |
|                                         | 6200100102                                                                                                    |                | นาย Admin System           | 0                                     | 0123456789     | Admin                 | แก้ไม | au                    |  |
|                                         |                                                                                                    |                |                            |                                       |                |                       | _     |                       |  |
|                                         | งานทะเบียน อิทยาสัยเทคมิลสันกำหมง Cq                                                                                                    | pyright © 2021 |                            |                                       |                |                       |       |                       |  |
|                                         |                                                                                                    |                |                            |                                       |                |                       |       |                       |  |
|                                         |                                                                                                    |                |                            |                                       |                |                       |       |                       |  |
|                                         |                                                                                                    |                |                            |                                       |                |                       |       |                       |  |

**ภาพที่ ข.27** แสดงหน้าจัดการข้อมูลของเจ้าหน้าที่งานทะเบียน ผู้ใช้สามารถจัดการเพิ่ม ลบ แก้ไข ข้อมูลของเจ้าหน้าที่งานทะเบียนได้

| ระบบงานทะเบียน วิทยา<br>(สำหรับนักศึกษา)                                                                                                    | เลี้ยเทคนิกสันทำแฟง                                                                               |                                                             | Admin System 👻                                                         |  |  |  |  |
|----------------------------------------------------------------------------------------------------|---------------------------------------------------------------------------------------------------|-------------------------------------------------------------|------------------------------------------------------------------------|--|--|--|--|
| <ul> <li>2 ชุ้ดูแลระบบ</li> <li>» ข้อมูลชุ้ดูแลระบบ</li> <li>» จำการร้อมูล เจ้าหน้าที่งาน<br/>กะเบียม</li> <li>* จำการ ระบบกะเบียม</li> </ul> | <mark>ปีการศึกษา</mark><br>ปีการศึกษา เช่น 1/2563 <mark>บันท์ก ปีการศึกษาป้าจุบัน : 2/2563</mark> |                                                             |                                                                        |  |  |  |  |
|                                                                                                    | การองกะเมียมเรียม<br>มิดการผงกะเมียมเรียม<br>บันท์ก มันการองกะเมียมเรียมใน บ้าๆบัน :เปิด          | ເລກາຣເອັບ<br>ເມີດກາຣແລວນເລກາຣ<br>ເຮົຍມ<br>ເປັນກົກ<br>ອັນກົກ | ทารประเมินอาการมีผู้สอบ<br>ເ สถานะกรประเมินการบริษั<br>ชูสอน<br>บันท์ก |  |  |  |  |
|                                                                                                    | งานกันยังประเทศสันหามัดสันหามอ Capyrgie & 2021                                                    |                                                             |                                                                        |  |  |  |  |

## **ภาพที่ ข.28** แสดงหน้าจัดการระบบทะเบียน

ผู้ใช้สามารถจัดการระบบทะเบียนได้